## Access to a Known Journal Article

Often, you are trying to find a known article. You may be using a database or you may have been given a citation to an article. Use the information below to determine how to get access to the article.

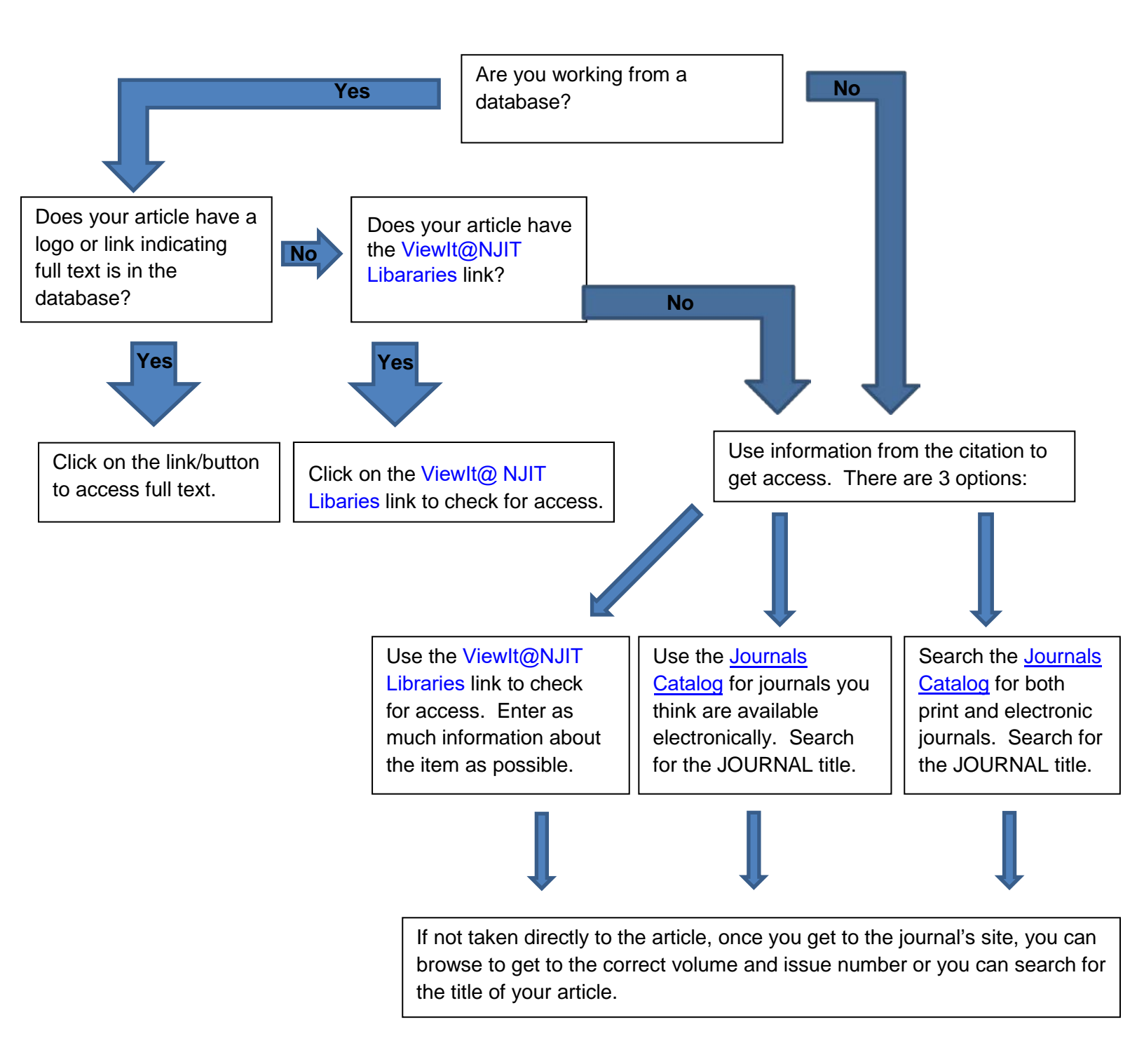

| I don't know how to determine the journal title.        | <ul> <li>The journal title (in green in examples below) is usually the 2<sup>nd</sup> item that looks like a title in the citation. Some common citation styles often put it in <i>italics</i> and it will usually be found next to a volume/issue numbers (in red in examples below) for the journal name.</li> <li>Examples:</li> <li>Holliday, Wesley H. "Freedom and the Fixity of the Past." <i>Philosophical Review</i> 121.2 (2012): 179-207.</li> <li>Kajikawa, L. (2012). D'Angelo's voodoo technology: African cultural memory and the ritual of popular music consumption. <i>Black Music Research Journal</i>, 32(1), 137-159.</li> </ul> |
|---------------------------------------------------------|----------------------------------------------------------------------------------------------------|
| The journal title is abbreviated.                       | <ul> <li>Many abbreviations appear in the catalog. Use the <u>Journals</u><br/><u>Catalog</u> to search for the abbreviated title.</li> <li>If that doesn't work, consider also entering the abbreviated<br/>journal name into a web search engine (like Google or Yahoo!).<br/>You will often find the full title which you can then enter into the<br/><u>Journals Catalog</u>.</li> <li>See <u>Journal Abbreviation Resources on the Web</u> for other<br/>places to visit for help.</li> </ul>                                                                                                    |
| The journal not available at NJIT.                      | Request via Interlibrary Loan (ILLiad). They will try to get a copy<br>from another library. For electronic articles it typically takes<br>about a day, you will receive an email when it is available for<br>download in your ILLiad account.                                                                                                    |
| The journal is only available in print.                 | Request via Interlibary Loan (ILLiad). They will scan it for you.<br>You can also use it at the location given or have it sent to<br>another location. Make sure the year you need is present<br>before visiting the location (example: if the article is from 1995<br>and the location has 1964-1987, then you won't be able to get it<br>there).                                                                                                    |
| I don't have the journal title, just the article title. | Use a subject <u>research database</u> to see if you can find the item using the article title. Many articles have similar titles, so enter other information you may have (like author name).                                                                                                    |
| I am totally lost as to how to find this item.          | See <u>Ask A Librarian</u> for help options. You may also visit a library location in person for assistance or contact a <u>subject</u> <u>librarian</u> for the discipline you're researching.                                                                                                    |